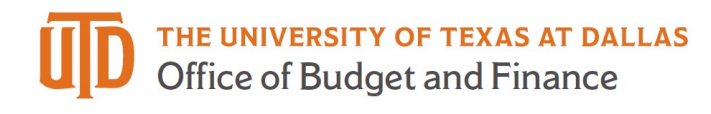

## **Available Fund Balance Overview Quick Guide**

This job aid explains how to use the Available Fund Balance Overview to provide a snapshot of the funds available for a selected cost center. This tool will assist you in planning expenditures for present and future periods.

## Galaxy Portal

The Galaxy Launch page can be accessed using the URL: <u>https://galaxy.utdallas.edu</u> Select Orion Link for the Orion activities. Select Gemini for HR and Finance activities.

Select Gemini

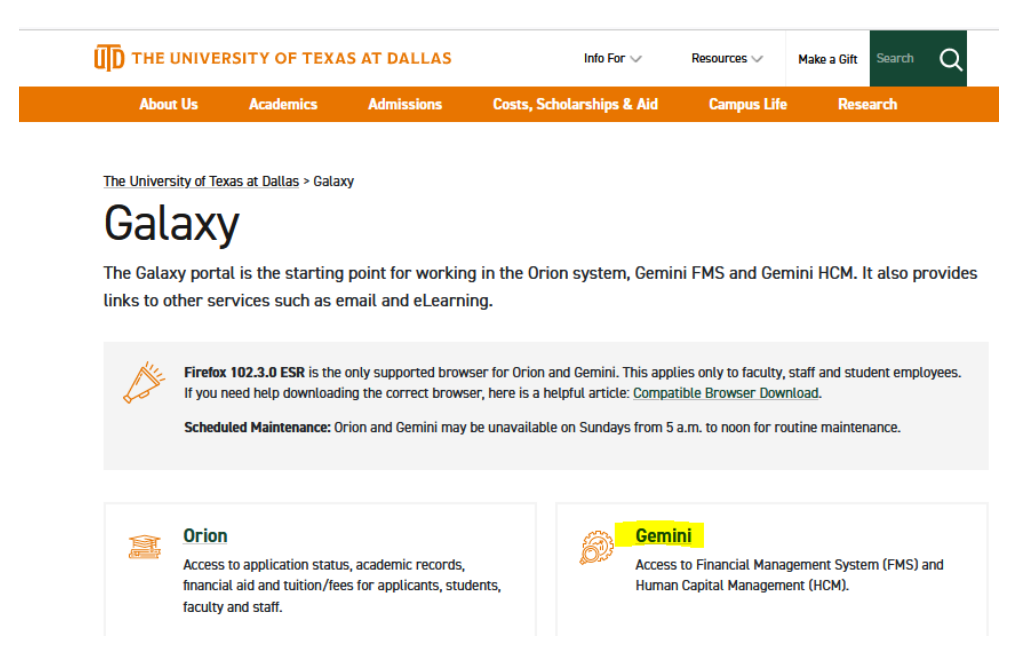

The login screen will pop up. Enter in your net id and Password.

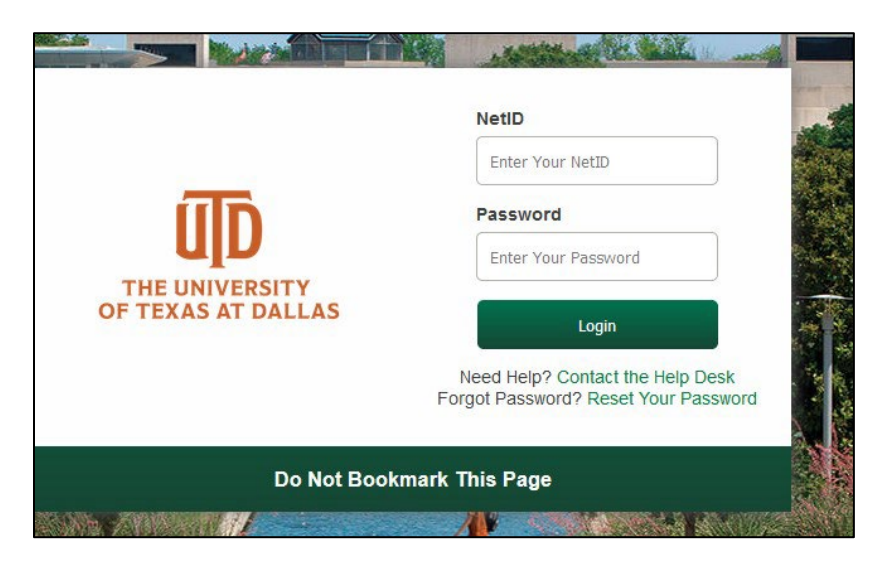

Select "Gemini for Departments" homepage, then click on "Budgeting" Tile.

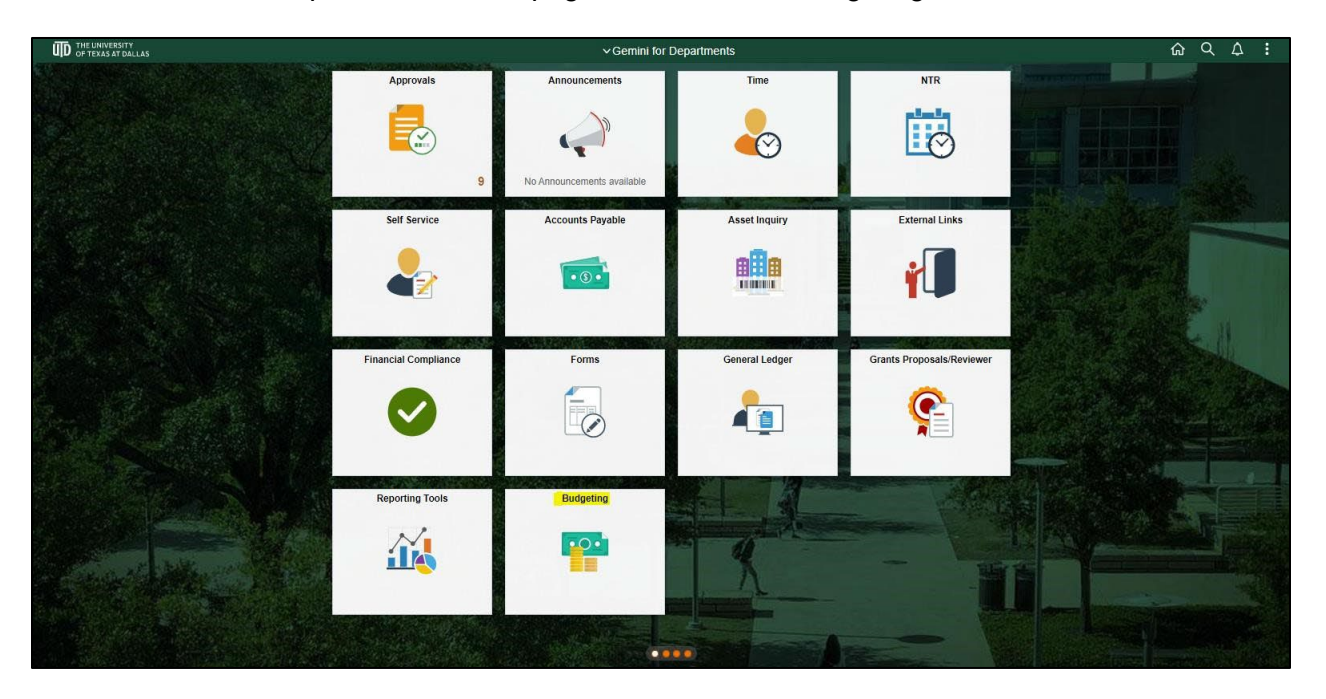

Select "Available FundBalance Overview"

| 0 0                            | Q. Search in Gemini HCM Menu                                                                  |
|--------------------------------|-----------------------------------------------------------------------------------------------|
| Budgeting                      |                                                                                               |
| Coverview                      | Available FundBalance Overview                                                                |
| Budgets Overview Report        | Find an Existing Value                                                                        |
| Budgets Overview - PS          | ✓ Search Criteria                                                                             |
| 🔚 Cost Center Deficit Balances | Enter any information you have and click Search. Leave fields blank for a list of all values. |
| 🔚 Enter Budget Journals        | Searches Choose nonnecent searches Searches Choose nonnsared searches                         |
| 🔚 Enter Budget Transfer        | Inquiry Name begins with 👻                                                                    |
| UTD Reporting Console          | ∧ Show fewer options                                                                          |
| Other Related Links            |                                                                                               |
| ePAR Actions                   |                                                                                               |
| ePUR - Position Update/Request |                                                                                               |
| Job Data                       |                                                                                               |
|                                | Nothing yet<br>Your search results will appear<br>here                                        |

Create an Inquiry Name:

- 1. Click Add a New Value tab.
- 2. Type inquiry name in **Inquiry**.
- 3. Click Add button.

| C Gemini for Departments       | Budgeting                                | ଜ | Q | ۵       | :       | 0    |
|--------------------------------|------------------------------------------|---|---|---------|---------|------|
| Available FundBalance Overview | Available FundBalance Overview           |   | N | ew Wind | low   F | lelp |
| Budgets Overview Report        |                                          |   |   |         |         |      |
| Budgets Overview - PS          | Eind an Existing Value Add a New Value   |   |   |         |         |      |
| Enter Budget Journals          | Inquiry Name INQ                         |   |   |         |         |      |
| Enter Budget Transfer          |                                          |   |   |         |         |      |
| UTD Reporting Console          | Add                                      |   |   |         |         |      |
|                                |                                          |   |   |         |         |      |
|                                | Find an Existing Value   Add a New Value |   |   |         |         |      |
|                                |                                          |   |   |         |         |      |
|                                |                                          |   |   |         |         |      |
|                                |                                          |   |   |         |         |      |
|                                |                                          |   |   |         |         |      |
|                                |                                          |   |   |         |         |      |
|                                |                                          |   |   |         |         |      |
|                                |                                          |   |   |         |         |      |
|                                |                                          |   |   |         |         |      |
|                                |                                          |   |   |         |         |      |
|                                |                                          |   |   |         |         |      |
|                                |                                          |   |   |         |         |      |

Fund Balance Search Criteria:

- 1. Type or select **Fiscal Year**.
- Type or Select Business Unit (DAL01).
  Type or select Cost Center.
- 4. Click **Search** button.
- 5. Click **Save** button at the bottom page to keep your inquiry page.

| C Gemini for Departments       | Budgeting                                                                                                    | <u>ଲ</u> ଏ ଦ ። <i>ା</i>              |
|--------------------------------|----------------------------------------------------------------------------------------------------|--------------------------------------|
| Available FundBalance Overview | Criteria Results                                                                                                    | New Window   Help   Personalize Page |
| Budgets Overview Report        | Fund Balance Inquiry                                                                                                    |                                      |
| Budgets Overview - PS          | Available Fund Balance Overview                                                                                                    |                                      |
| Enter Budget Journals          | User ID yx9094020-utd<br>Inquiry Name FBAL                                                                                                    |                                      |
| Enter Budget Transfer          | Search Criteria                                                                                                    |                                      |
| UTD Reporting Console          | Fiscal Year      Years at Datas      Years at Datas      Years at Datas      Years at Datas      Years at Datas      Years at Datas      Years      Years at Datas      Years      Years at Datas      Years      Years at Datas      Years      Years |                                      |

The Balances section of the page shows the current balance for:

- 1. Beginning Balance available fund balance at the beginning of the fiscal year
- 2. Net Current Revenue revenue recorded in the ledger since the beginning of the fiscal year
- 3. Net Current Expenses expense recorded in the ledger since the beginning of the fiscal year
- 4. Net Transfers transfers recorded since the beginning of the fiscal year
- 5. Encumbrances all net encumbrances for the year such as salaries, open purchase orders, travel, etc.

| Cemini for Departments Budgeting                             | ል          | Q    | ۵       | 0         |
|--------------------------------------------------------------|------------|------|---------|-----------|
| Criteria Results                                             | New Window | Help | Persona | lize Page |
| Fund Balance Inquiry                                         |            |      |         |           |
| Available Fund Balance Overview                              |            |      |         |           |
| Citosia                                                      |            |      |         |           |
| Liser ID wonduit20.44 Induity Name EB4                       |            |      |         |           |
| Fiscal Year Bus Unit Cost Center                             |            |      |         |           |
| 2021 DAL01 15032001<br>University of Texas at Dallas OSPA RS |            |      |         |           |
|                                                              |            |      |         |           |
| Balances                                                     |            |      |         |           |
| Beginning Balance 536,349 89                                 |            |      |         |           |
| + Net Current Revenue \$1,650.00                             |            |      |         |           |
| - Net Current Expense \$55.97                                |            |      |         |           |
| * Net Transfers \$0.00                                       |            |      |         |           |
| - Encumbrances \$0.00                                        |            |      |         |           |
| - Pre-Encumbrances \$0.00                                    |            |      |         |           |
| Available Balance: \$37,343.92                               |            |      |         |           |
|                                                              |            |      |         |           |
| Save Return to Search Notify Add Update/Display              |            |      |         |           |
| Criteria   Hesuts                                            |            |      |         |           |
|                                                              |            |      |         |           |
|                                                              |            |      |         |           |

For questions and further assistance please contact Accounting and Financial Reporting at <u>Journals@utdallas.edu</u>.